## 手動で作成光源の位置調整について(eE-Painter)

手動設定した光源の位置調整 移動する方向の考え方(バージョン8.5~070かD1.5)

eE-Painterでは右クリックした位置に光源を作成することができます。調光する時に使用します。 ※昼パースをレンダリングする際は手動で消灯する必要があります。 ※建物は手動光源ではなくイメージ光源を使用しましょう。(自動消灯)

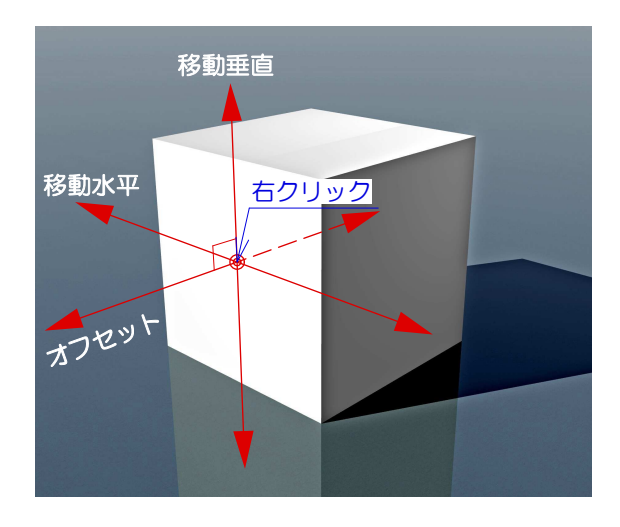

次は暗い面の中心に光源を設定してみましょう。 「オフセット」「水平移動」「垂直移動」の関係 は右図のようになります。

先ほどの明るい面に光源を設定した場合とは、座 標軸が変わっているのが確認できると思います。 つまり「オフセット」「水平移動」「垂直移動」 とは、パース画面を基準としたものではなく、光 源を設定するオブジェクトの面を基準とした移動 方向になっています。

ー番明るい面の中心に光源を設定した場合、「オ フセット」「水平移動」「垂直移動」の関係は左 図のようになります。

面から光源を離したり、近づけたい場合は 「オフセット」 面に沿って、上下に動かしたい場合は 「移動垂直」 面に沿って左右に動かしたい場合は 「移動水平」 を変更します。

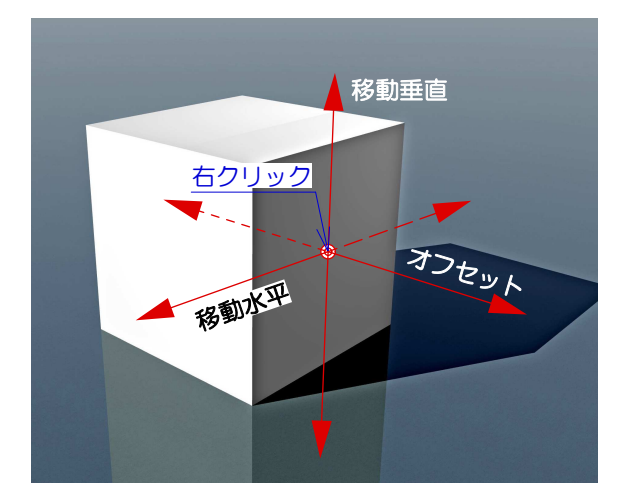

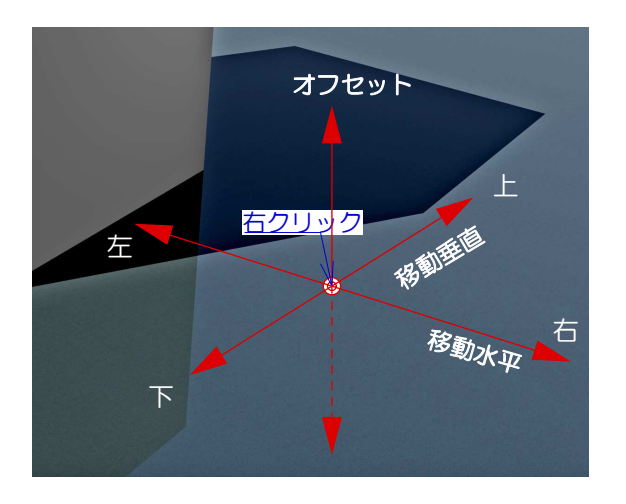

最後に床に光源を設定した場合の移動方向です。

床と光源との距離は「オフセット」で設定するこ とができます。 しかし、「移動垂直」「移動水平」は特殊です。 「移動垂直」は平面図に対しての上下移動。 「移動水平」は平面図に対しての左右移動。 となります。

つまり、床に光源を設定する場合、パース方向に かかわらず平面座標軸に固定されると覚えておき ましょう。